#### Rede ModBus Conexão com PLC

## LAC – Laboratório de Automação e Controle

#### **Executar o Labview**

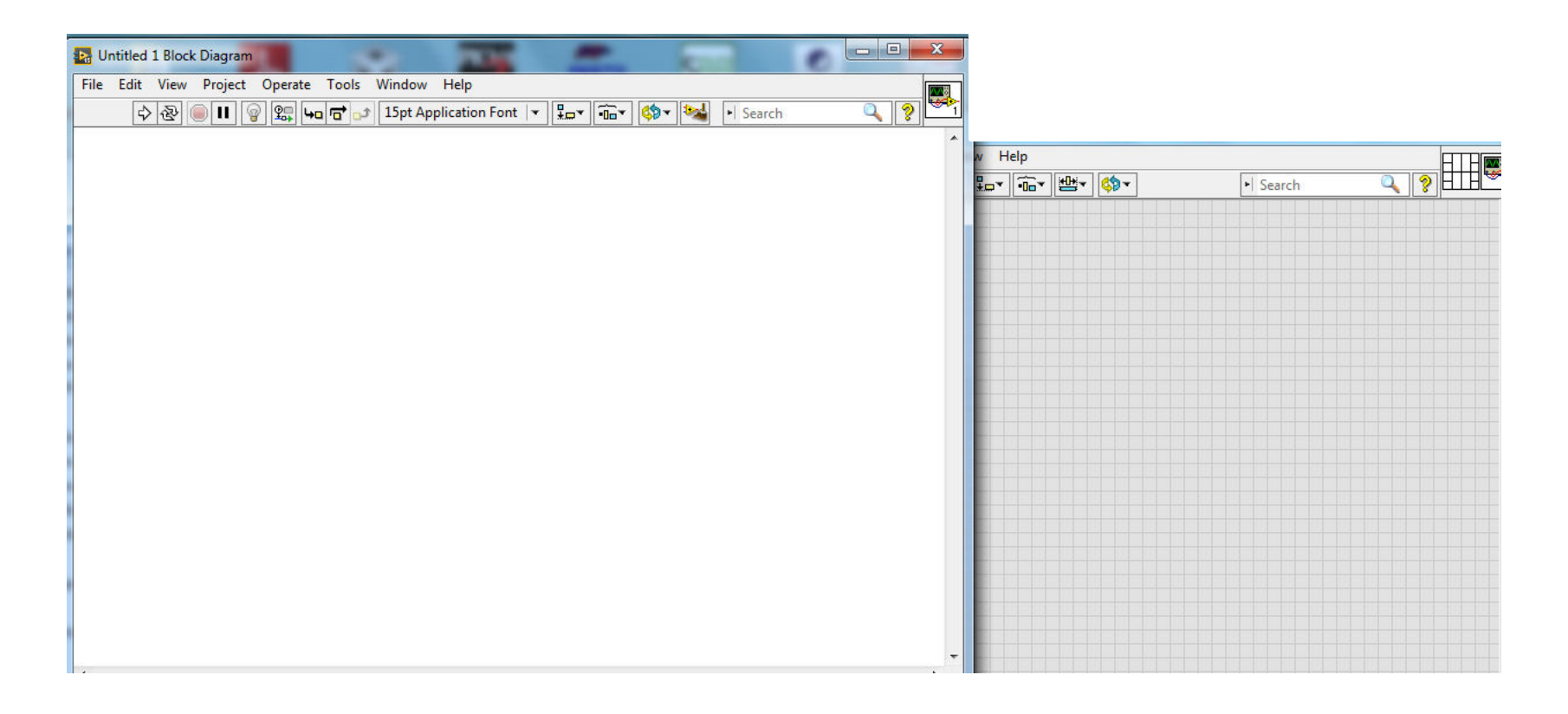

| Untitled 1 Block | Diagram                                                                 |                               |                              |                              |          |  |
|------------------|-------------------------------------------------------------------------|-------------------------------|------------------------------|------------------------------|----------|--|
| File Edit View   | Project Operate Tools                                                   | Window Help                   |                              |                              |          |  |
| \$<br>@          | Create Project<br>Open Project<br>Save Project<br>Close Project         | 15pt Application Font 🔻 🕮 🖬 🦛 | Search     Search     Search | v Help<br>R_v[chv] HH+v[chv] | • Search |  |
|                  | Add To Project 🕨                                                        |                               |                              |                              | Jeach    |  |
|                  | Filter View<br>Show Item Paths<br>File Information<br>Resolve Conflicts |                               |                              |                              |          |  |
|                  | Properties                                                              |                               |                              |                              |          |  |
|                  |                                                                         | ,                             |                              |                              |          |  |
|                  |                                                                         |                               |                              |                              |          |  |
|                  |                                                                         |                               |                              |                              |          |  |
|                  |                                                                         |                               |                              |                              |          |  |
|                  |                                                                         |                               |                              |                              |          |  |
|                  |                                                                         |                               |                              |                              |          |  |
|                  |                                                                         |                               |                              |                              |          |  |
|                  |                                                                         |                               |                              |                              |          |  |

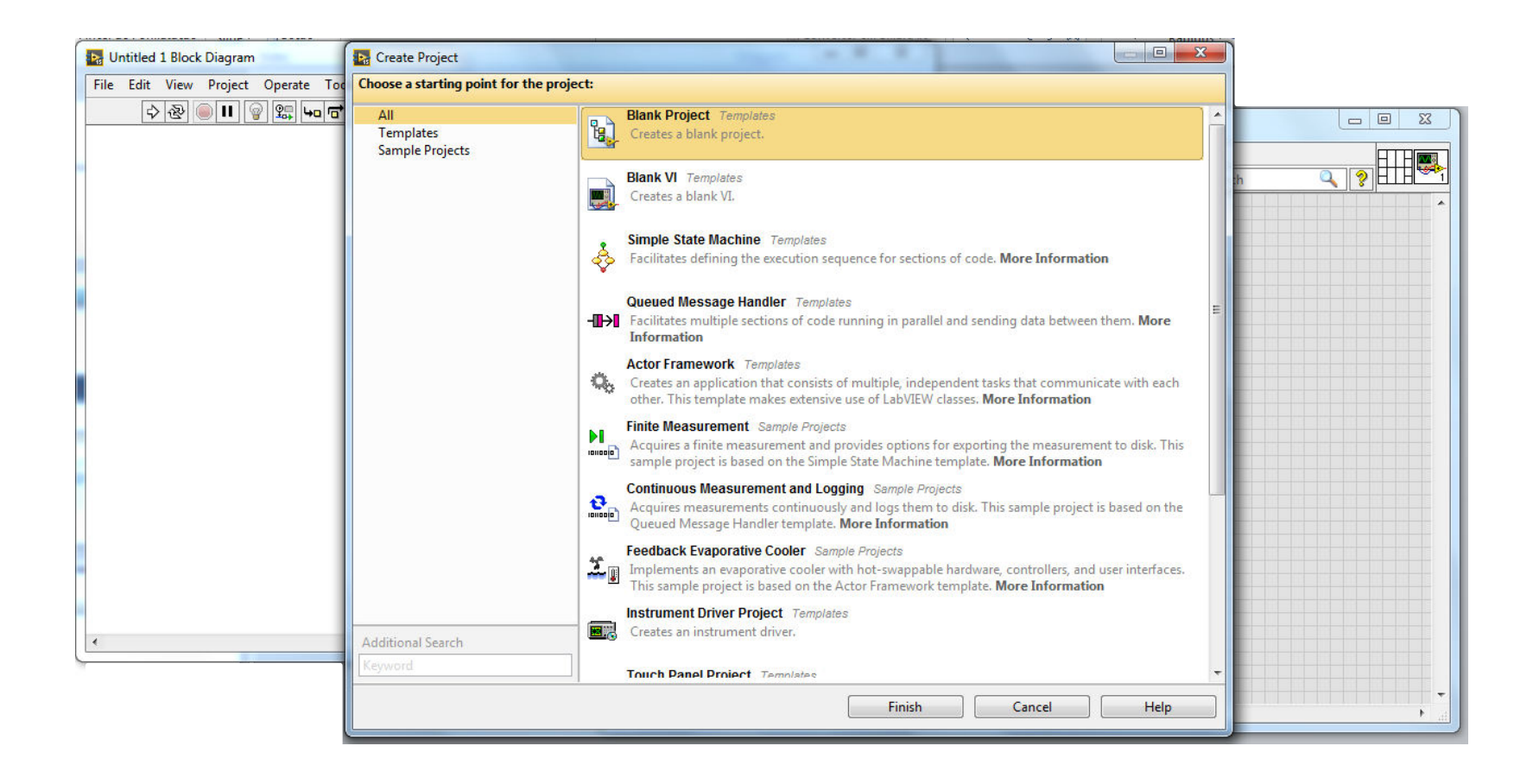

#### Criar o Servidor

| Untitled 1 Block Diagra<br>File Edit View Project | m on Untitled Project :<br>t Operate Tools \ | 1/My Computer<br>Window Help             |                                                     |                            |                          |                             |                                   |             |       |          |        |
|---------------------------------------------------|----------------------------------------------|------------------------------------------|-----------------------------------------------------|----------------------------|--------------------------|-----------------------------|-----------------------------------|-------------|-------|----------|--------|
| \$ <b>२ ।</b>                                     |                                              | 15pt Application Font                    |                                                     | ed 1 Front Panel o         | n Untitled P             | roject 1/My Co              | mputer                            |             |       |          |        |
|                                                   | File Edit View P                             | Project Operate Tools                    | Window Help                                         | t View Project<br>수 & ම II | t Operate<br>15pt Applic | Tools Wind<br>ation Font  ▼ | low Hel<br>] <mark>‡</mark> ⊡▼ [i | ₽<br>ŵa▼  ₩ | • 🕸 • | ▶ Search |        |
|                                                   | Project: Unti                                | itled Project 1                          |                                                     |                            |                          |                             |                                   |             |       |          |        |
|                                                   | 🗄 🚽 My Co                                    | New >                                    | VI<br>Virtual Folder                                |                            |                          |                             |                                   |             |       |          |        |
|                                                   | Buil                                         | Import •                                 | Control                                             |                            |                          |                             |                                   |             |       |          |        |
|                                                   |                                              | Add 🕨                                    | Library<br>Variable                                 |                            |                          |                             |                                   |             |       |          |        |
|                                                   |                                              | Find Project Items                       | I/O Server                                          |                            |                          |                             |                                   |             |       |          |        |
|                                                   |                                              | Arrange By<br>Expand All<br>Collapse All | Class<br>Actor<br>XControl<br>Web Service           |                            |                          |                             |                                   |             |       |          |        |
|                                                   |                                              | Help<br>Properties                       | NI-DAQmx Task<br>NI-DAQmx Channel<br>NI-DAQmx Scale |                            |                          |                             |                                   |             |       |          |        |
|                                                   |                                              |                                          | New                                                 |                            |                          |                             |                                   |             |       |          |        |
|                                                   |                                              |                                          | Untitled P                                          | roject 1/My Com            | puter 4                  |                             |                                   |             |       |          | •<br># |

| 🛃 Untitled 1 Block Diagram on Untitled Project 1/My Computer |                                                          |             |
|--------------------------------------------------------------|----------------------------------------------------------|-------------|
| File Edit View Project Operate Tools Window Help             |                                                          |             |
| 💠 🐼 🥥 🔲 😡 👷 🛶 🖬 🛃 15pt Application Font 🔽 🚛                  |                                                          |             |
| Untitled Project 1 * - Project Explorer                      | Jed 1 Front Panel on Untitled Project 1/My Computer      |             |
| File Edit View Project Operate Tools Window Help             | dit View Project Operate Tools Window Help               |             |
| 🍋 🤭 🎒   🗶 🗈 🗈 X    🕵 👪   📾 🕶 🥐 🔥    😫                        | ↓ 🖓 🛞 🔲 🔢 15pt Application Font 💌 🏪 🖬 🐨 🖄 🖌 🚱 🔹 🔸 Search |             |
| Items Filer                                                  | Create New I/O Server                                    | · · · · ·   |
| Project: Untitled Project 1                                  | I/O Server Type                                          |             |
| i 🖳 My Computer                                              | Alarm Printer                                            |             |
| Untitled 1                                                   | Custom VI - On Input Change                              |             |
| - Topendencies                                               | Custom VI - Periodic                                     |             |
| build specifications                                         | EPICS Client                                             |             |
|                                                              | EPICS Server                                             |             |
|                                                              | Modulus<br>Modbus Slave                                  |             |
|                                                              | OPC Client                                               |             |
|                                                              | Description                                              |             |
|                                                              | Communicate with devices that support                    |             |
|                                                              | the Modbus serial or Ethernet protocol.                  |             |
|                                                              |                                                          |             |
|                                                              |                                                          |             |
|                                                              | Continue Cancel Help                                     |             |
|                                                              |                                                          |             |
|                                                              |                                                          |             |
|                                                              |                                                          |             |
|                                                              |                                                          |             |
|                                                              |                                                          |             |
| Untit                                                        | led Project 1/My Computer ∢                              | <u>ار</u> ۱ |

#### Continue....

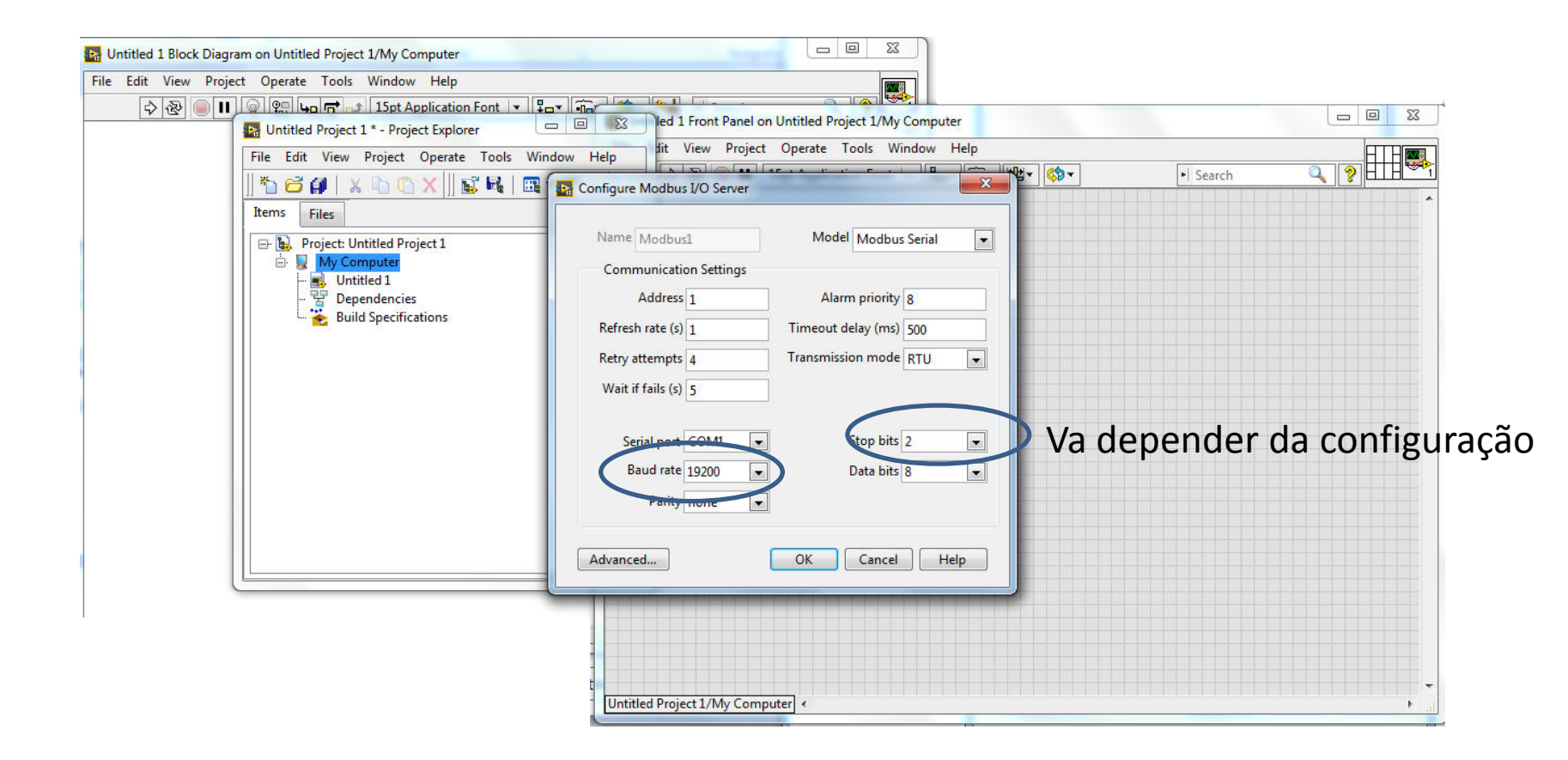

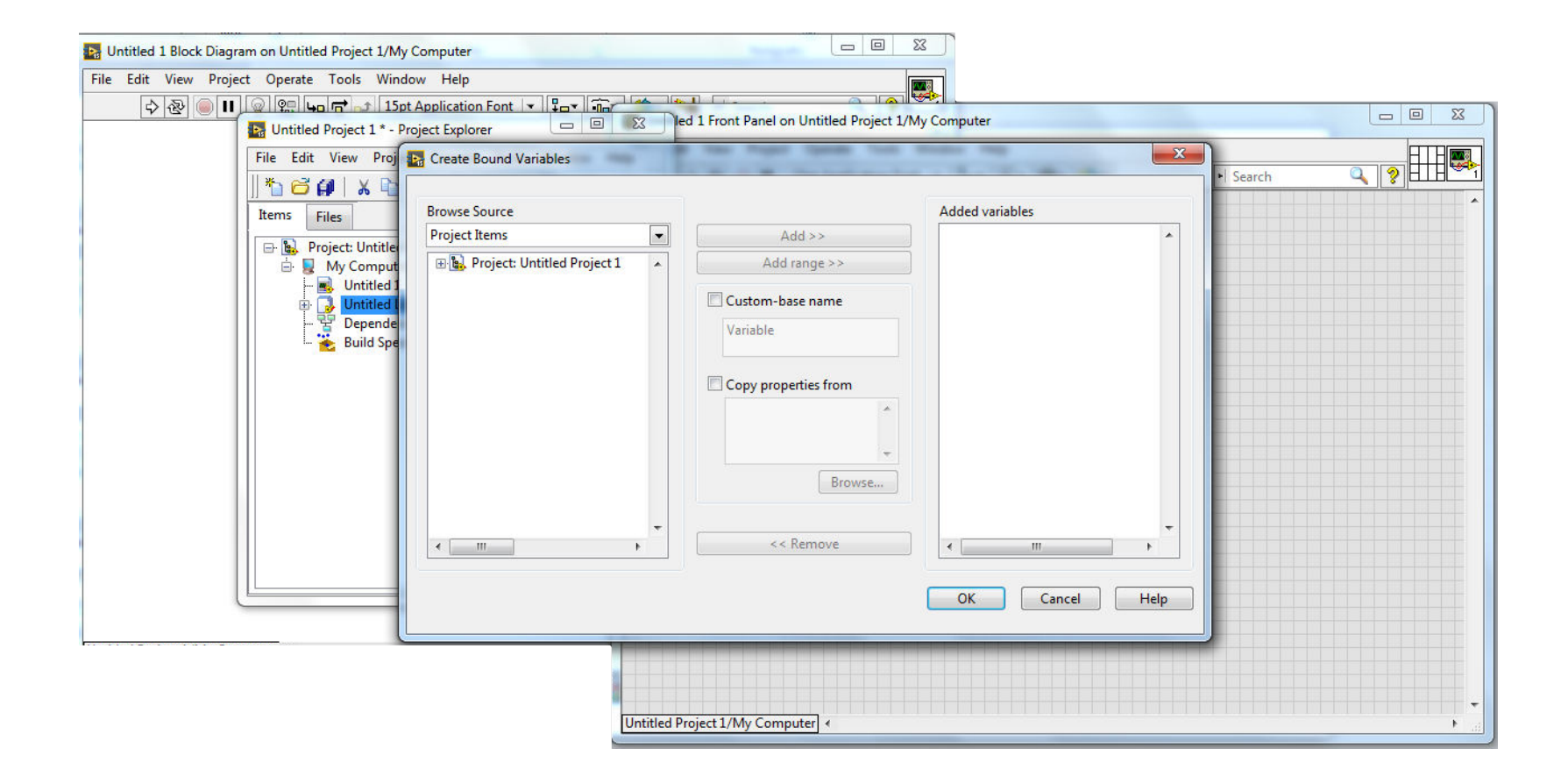

## Criação de Variáveis copiando todos os endereços

| Untitled 1 Block Diagram on Untitled Project 1/My Computer                                                                                                    |                                                                                                    |          |
|----------------------------------------------------------------------------------------------------|----------------------------------------------------------------------------------------------------|----------|
| File Edit View Project Operate Tools Window Help                                                                                                    |                                                                                                    |          |
| 수 관 🔘 🔲 🔍 약은 노이 🖝 🔹 15pt Application Font                                                                                                    | C C C C C C C C C C C C C C C C C C C                                                                                                    |          |
| File Edit View Project Operate Too                                                                                                    | ls Window Help                                                                                                    | AT H MAR |
|                                                                                                    | Image: The second second s |          |
| Attris       Files         Project Untitled Project 1         Wy Computer         Untitled 1         New         Open         Add         Save         Find         Show Error Window |                                                                                                    |          |
| Deploy<br>Deploy All                                                                                                    |                                                                                                    |          |
| Undeploy<br>Multiple Variable Editor<br>Create Variables                                                                                                    |                                                                                                    |          |
| Create Bound Variables<br>Export Variables<br>Untitled Project 1/My Computer <<br>Import Variables                                                                                    |                                                                                                    |          |
| Find Burley Burn                                                                                                    |                                                                                                    |          |

| B Untitled 1 Block Diagram on Untitled Project 1/My Computer                                                                                             |                                                                                                    |          |  |
|----------------------------------------------------------------------------------------------------|----------------------------------------------------------------------------------------------------|----------|--|
| File       Edit       View       Project       Operate       Tools       Window       Help <ul> <li> </li> <li> </li></ul> <li> <ul> <li></li></ul></li> | Deployment Progress Deployment Status Initializing Calculating dependencies Checking items for conflicts. This operation could take a while Preparing items for download. This operation could take a while Deploying My Computer Deploying Untitled Library 1 Deploying Untitled Library 1:Modbus1\\127.0.0.1\Untitled Library 1\Modbus1 deployed. Deployment completed successfully Deployment Progress | • Search |  |
|                                                                                                    | Close on successful completion Close Cancel                                                                                                    |          |  |

#### Criação de Variáveis

| Re Edit View Project |                        | int Application Font     |            |                   |                       |             |      |        |          |     |      |
|----------------------|------------------------|--------------------------|------------|-------------------|-----------------------|-------------|------|--------|----------|-----|------|
|                      | Untitled Project 1 * - | Project Explorer         | - 0 ×      | Ned 1 Front Panel | on Untitled Project 1 | /My Compute | r    |        |          |     |      |
|                      | ile Edit View Proi     | ect Operate Tools Wi     | indow Help | dit View Proje    | ct Operate Tools      | Window H    | Help |        |          |     | HTHE |
|                      |                        | . 🔿 🖌 🗐 🖂 🖬 I 📼          |            | \$ & ● II         | 15pt Application Fo   | ont 💌 🖫 🛪   | -0   | ≝ず 🔅 🕶 | • Search | 2 ? | E    |
|                      |                        | ) 🕛 🗙 🗐 📴 📭 🛛 🖽          | • 🗑 🔬 🗍 🐲  |                   |                       |             |      |        |          |     |      |
| I                    | tems Files             |                          |            |                   |                       |             |      |        |          |     |      |
|                      | 🖃 👪 Project: Untitle   | d Project 1              |            |                   |                       |             |      |        |          |     |      |
|                      | 🖻 💂 My Comput          | er                       |            |                   |                       |             |      |        |          |     |      |
|                      | Untitled               |                          |            |                   |                       |             |      |        |          |     |      |
|                      | - P Depen              | New                      | <u>▶</u>   |                   |                       |             |      |        |          |     |      |
|                      | 🦾 🐞 Build S            | Open                     |            |                   |                       |             |      |        |          |     |      |
|                      |                        | Add                      | •          |                   |                       |             |      |        |          |     |      |
|                      | -                      | Save                     | •          |                   |                       |             |      |        |          |     |      |
|                      |                        | Find                     | •          |                   |                       |             |      |        |          |     |      |
|                      | -                      | Show Error Window        |            |                   |                       |             |      |        |          |     |      |
|                      | -                      | Deploy                   |            |                   |                       |             |      |        |          |     |      |
|                      |                        | Deploy All               |            |                   |                       |             |      |        |          |     |      |
|                      |                        | Undeploy                 |            |                   |                       |             |      |        |          |     |      |
|                      |                        | Multiple Variable Editor |            |                   |                       |             |      |        |          |     |      |
|                      |                        | Create Variables         |            |                   |                       |             |      |        |          |     |      |
|                      |                        | Create Bound Variables   |            |                   |                       |             |      |        |          |     |      |
|                      |                        | Export Variables         |            |                   |                       |             |      |        |          |     |      |

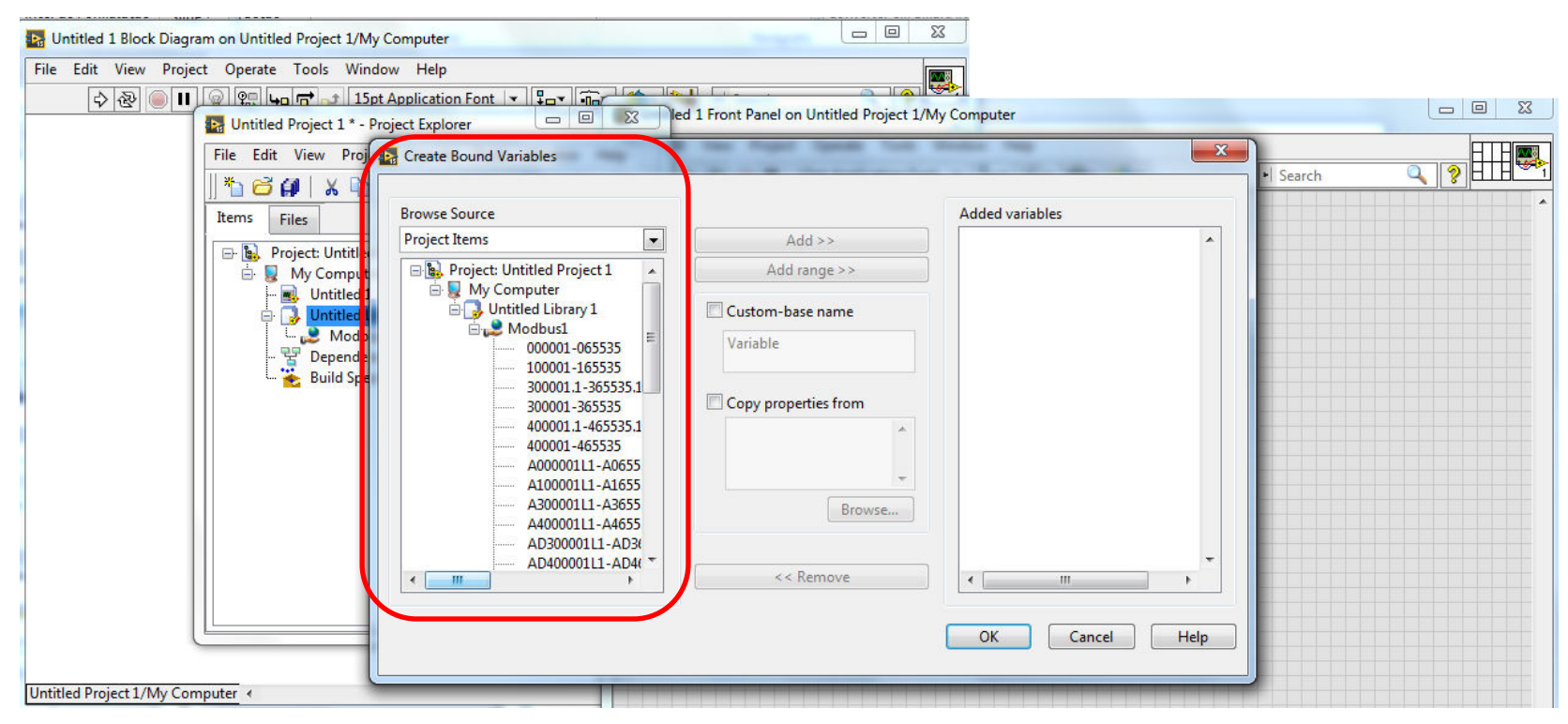

Endereços que devem ser linkados com a parte física do CLP

#### DSM (Dristributed System Manager)

| 🔛 Untitled 1 Block Diagram on Untitled Project 1/My Computer | -                                      |                                                                           |          |      |
|--------------------------------------------------------------|----------------------------------------|---------------------------------------------------------------------------|----------|------|
| File Edit View Project Operate Tools Window Help             |                                        |                                                                           |          |      |
|                                                              | Untitled 1 Front Panel on Untitled Pro | oject 1/My Computer                                                       |          |      |
| File Edit View Project Operate Tools Window H                | File Edit View Project Operate         | Tools Window Help                                                         |          | HTHM |
| *□♂₽ ×₽℃×   ≤₹↓ =~~~                                         | 수 🕸 🧼 🛿 15pt Applic                    | Measurement & Automation Explorer                                         | • Search |      |
| Items Files                                                  |                                        | DSC Module                                                                |          |      |
| 🖻 💽 Project Unitied Project 1                                |                                        | Compare                                                                   |          |      |
| Untitled 1                                                   |                                        | Profile                                                                   |          |      |
| Modbus1                                                      |                                        | Security 🕨                                                                |          |      |
| - 🚼 Dependencies                                             |                                        | User Name                                                                 |          |      |
| Europerations                                                |                                        | Build Application (EXE) from VI<br>Convert Build Script<br>Source Control |          |      |
|                                                              |                                        | LLB Manager                                                               |          |      |
|                                                              |                                        | Import •                                                                  |          |      |
|                                                              |                                        | Shared Variable                                                           |          |      |
|                                                              |                                        | Distributed System Manager                                                |          |      |
|                                                              |                                        | Find VIs on Disk<br>Prenare Evample VIs for NI Evample Finder             |          |      |
|                                                              |                                        | Remote Panel Connection Manager                                           |          |      |
|                                                              |                                        | Web Publishing Tool                                                       |          |      |
|                                                              |                                        | Control and Simulation                                                    |          |      |
| Untitled Project 1/My Computer                               |                                        | Create Data Link                                                          |          |      |

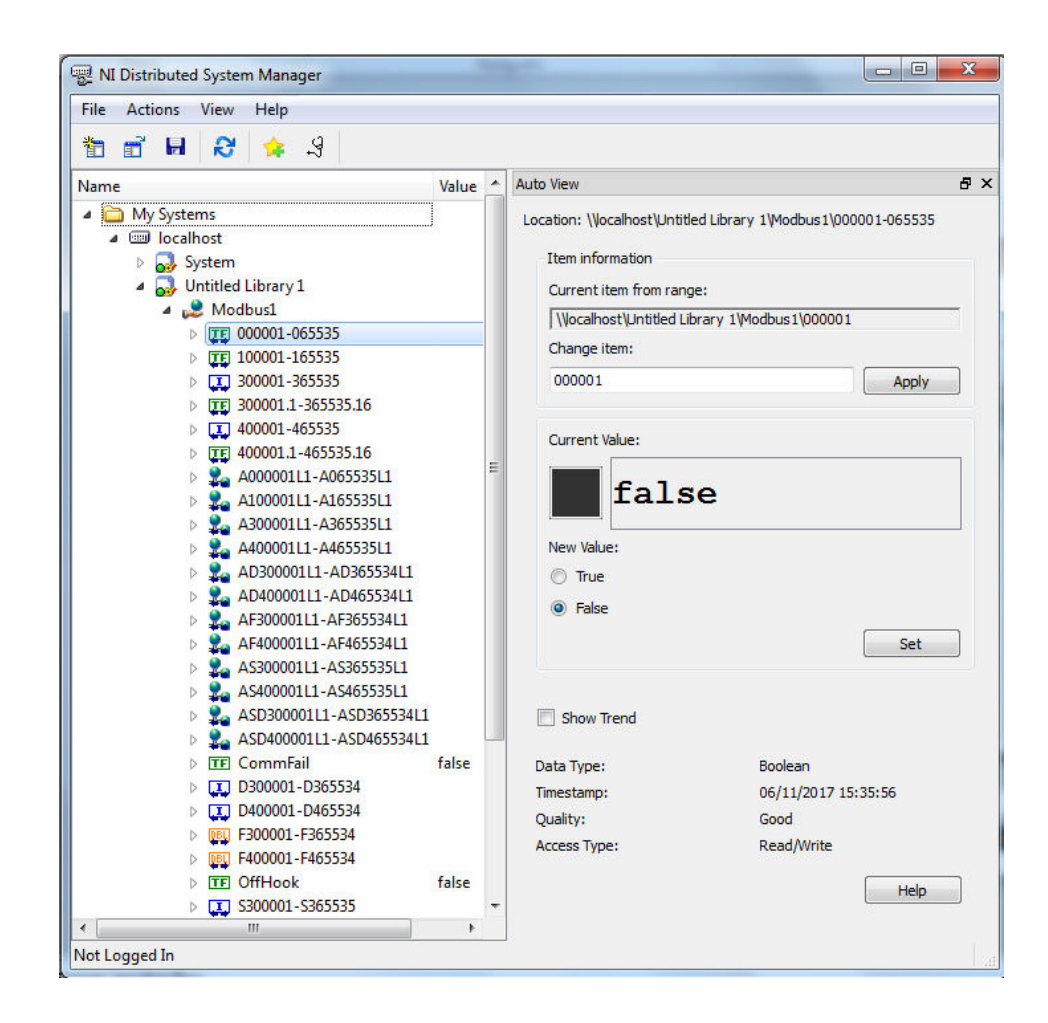

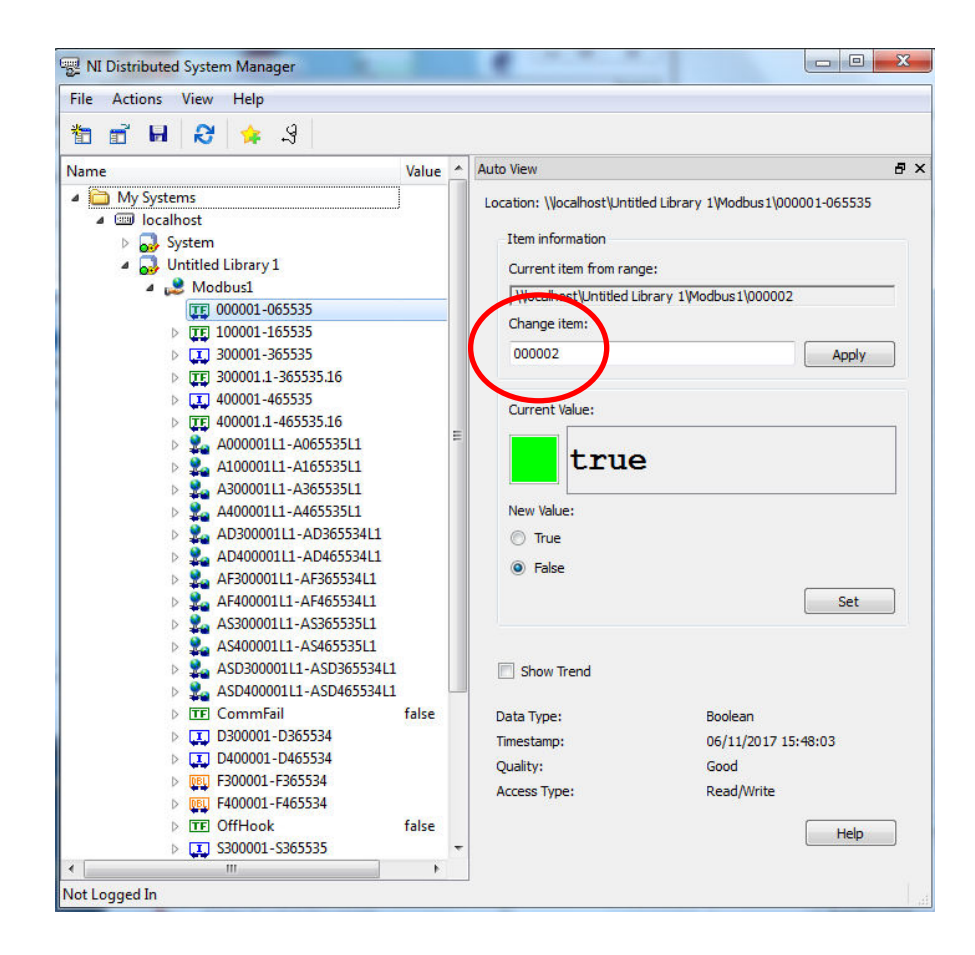

| Browse Source               |                      | Added variables |
|-----------------------------|----------------------|-----------------|
| Project Items 🔹             | Add >>               |                 |
| Project: Untitled Project 1 | Add range >>         |                 |
| Untitled Library 1          | Custom-base name     |                 |
| 000001-065535               | Variable             |                 |
| 300001.1-365535.1           | Copy properties from |                 |
| 400001.1-465535.1           | *                    |                 |
| A000001L1-A0655             | *                    |                 |
| A300001L1-A3655             | Browse               | N               |
| AD300001L1-AD3(             |                      |                 |
| < <u> </u>                  | << Remove            | < <u> </u>      |

| 🕞 Add Range                    |                |
|--------------------------------|----------------|
| Data item range address        |                |
| My Computer\Juan.lvlib\Modbus1 | \000001-065535 |
|                                |                |
| Data item                      |                |
| 000003                         |                |
| Number of items                | 1              |
|                                | OK Cancel      |

• Em seguida fazer a conexão física

#### CLP WEG H03 Lampada Painel de controle +1 Q01 Chave Liga/desliga Q01 2 1 Painel de conexões 2 A100:IN

 Depois Salvar todos os Projetos e VI dentro da pasta de trabalho

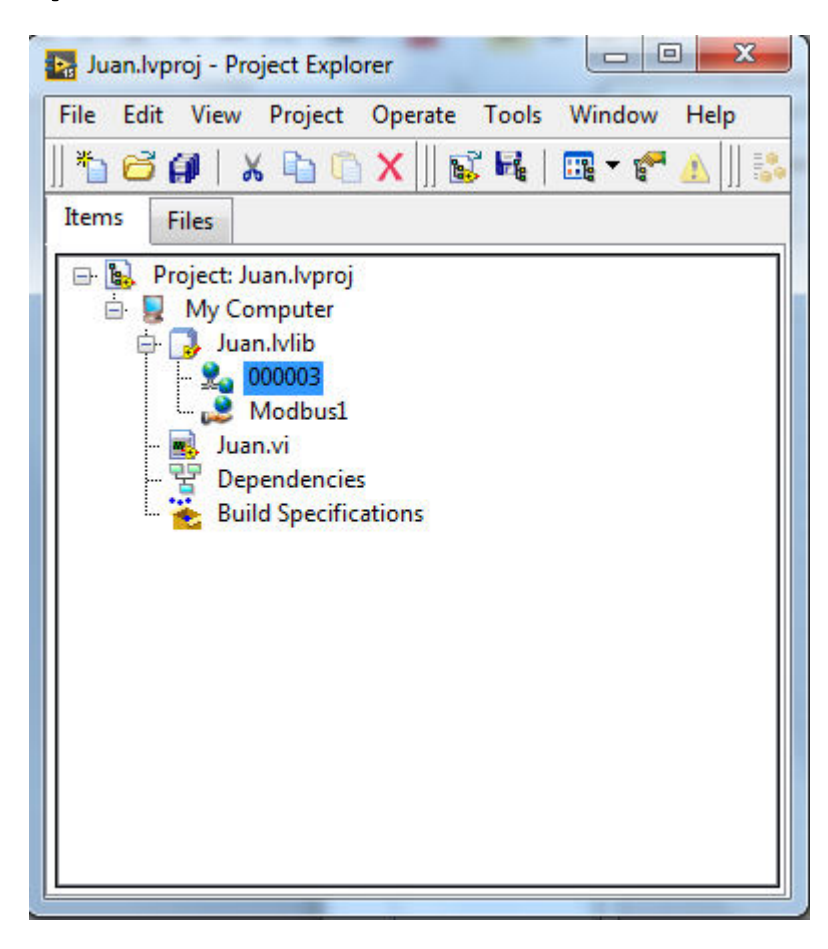

# O endereço de memoria pode mudar de nome

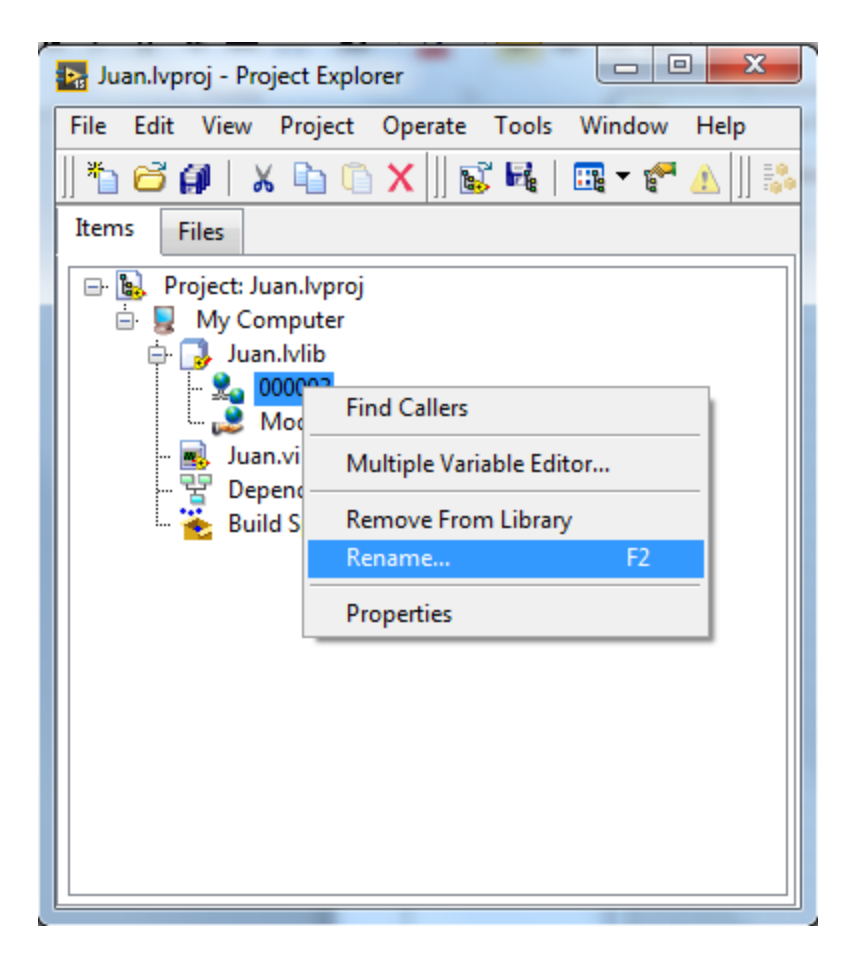

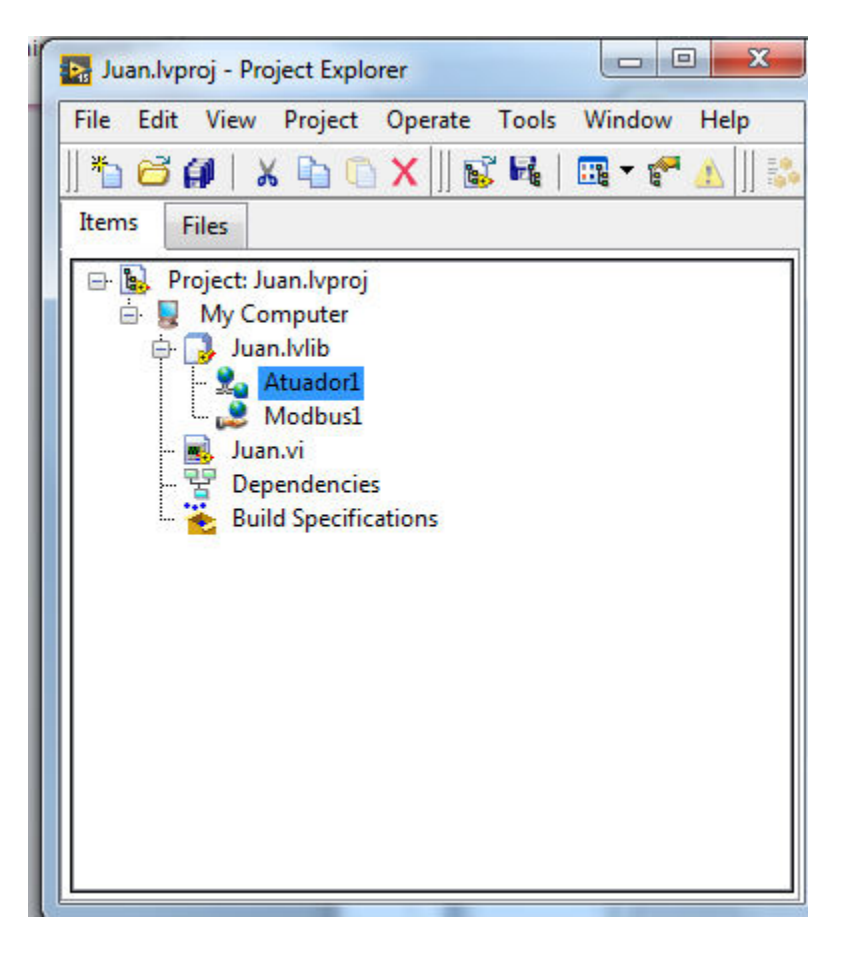

#### Usando com o VI – Arrastrar o elemento no VI

|                                                  | 🔚 Juan.vi Front Panel on Juan.lvproj/My Computer *             |   |
|--------------------------------------------------|----------------------------------------------------------------|---|
|                                                  | File Edit View Project Operate Tools Window Help               | F |
|                                                  | ◇ 砂 🥘 🔢 15pt Application Font 🖛 🚛 🙃 🗤 🕸 🔹 👀 Search             |   |
|                                                  |                                                                |   |
| 💀 Juan.lvproj - Project Explorer                 | g Juan.vi Block Diagram on Juan.lvproj/My Computer *           |   |
| File Edit View Project Operate Tools Window Help | File Edit View Project Operate Tools Window Help               |   |
| *h 🗃 🗿   X hh () X     📽 尾   🔤 ▼ 🐔    🐝    -     | 🗇 🐼 🔘 🔲 💡 🕵 🏎 🔂 🖈 15pt Application Font 💌 🏣 🖬 🐨 🚳 🔹 🜬 🔸 Search |   |
| Items Files                                      |                                                                | * |
| 🖃 📓 Project: Juan.lvproj                         |                                                                |   |
| 🗁 🖳 My Computer                                  |                                                                |   |
|                                                  | ,                                                              |   |
| - 🧟 Modbus1                                      |                                                                |   |
|                                                  |                                                                |   |
| Build Specifications                             |                                                                |   |
|                                                  |                                                                |   |
|                                                  |                                                                |   |
|                                                  |                                                                |   |
|                                                  |                                                                |   |
|                                                  |                                                                |   |
|                                                  |                                                                |   |
|                                                  |                                                                |   |
|                                                  |                                                                |   |
|                                                  |                                                                | 3 |

### Criando o Indicador

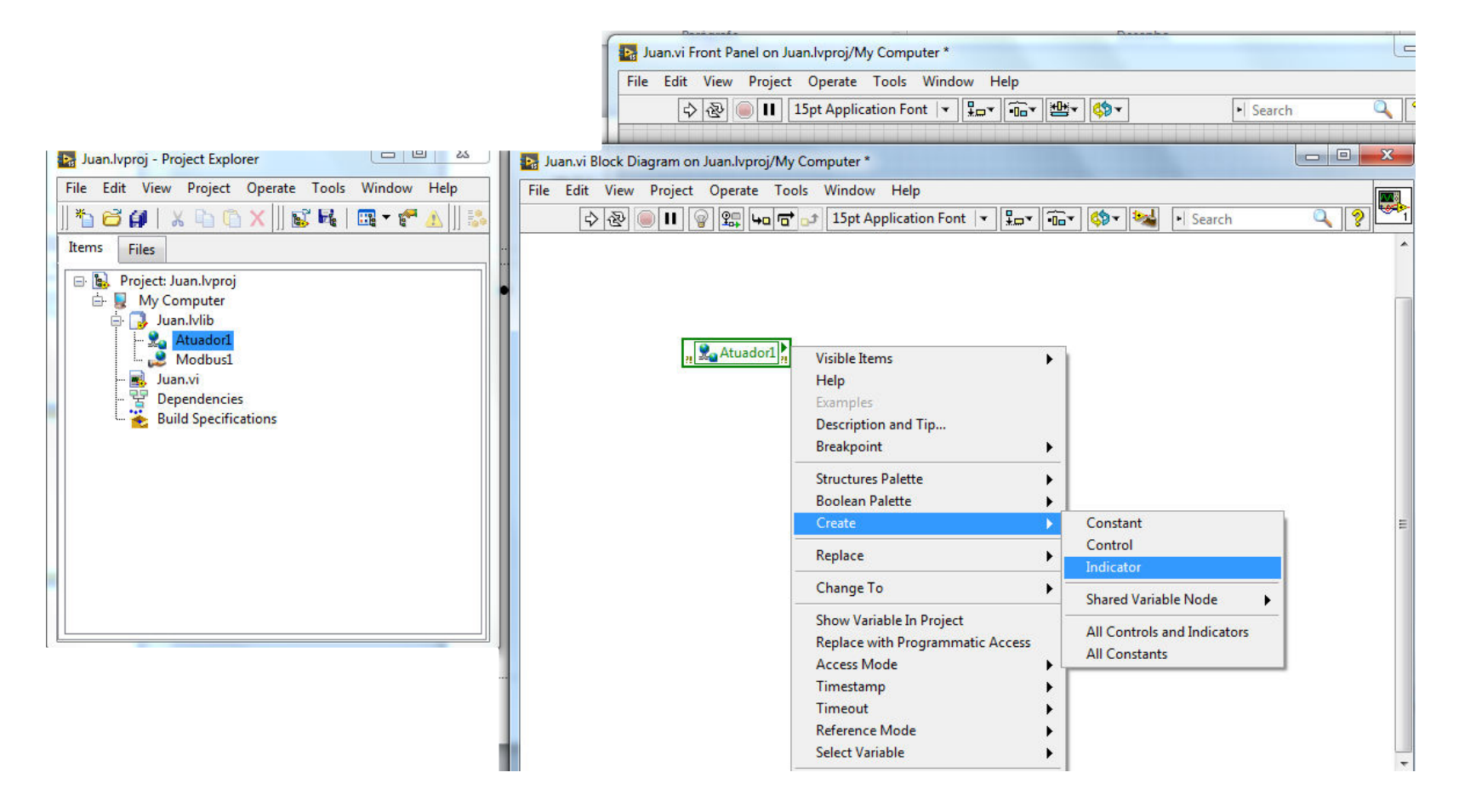

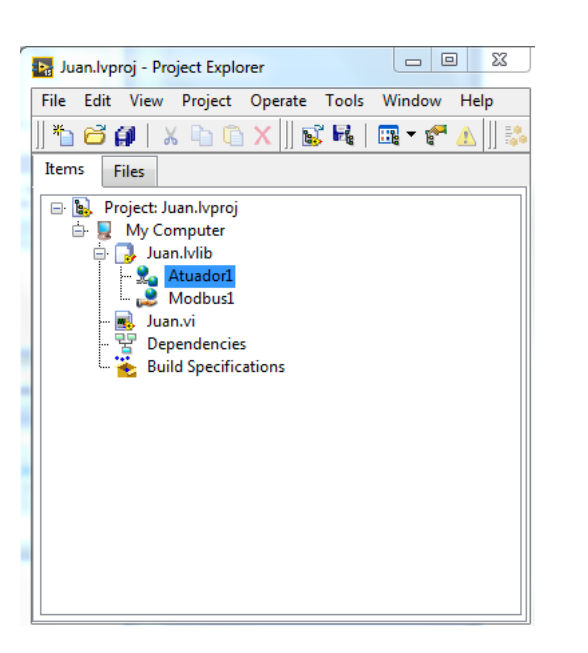

|      | ian.vi Front Pai | nel on Jua      | n.lvproj/My   | Computer     | *                     |                                                                                                    |            | -            | · · ·            |     |
|------|------------------|-----------------|---------------|--------------|-----------------------|----------------------------------------------------------------------------------------------------|------------|--------------|------------------|-----|
| File | Edit View        | Project         | Operate T     | Fools Wi     | ndow H                | lelp                                                                                                    |            |              |                  | HTH |
|      | \$ &<br>(        | ) <b>II</b> [1! | 5pt Applicati | ion Font     | <ul> <li>₩</li> </ul> | •0=*                                                                                                    | <u>₩</u> . | <b>\$</b> ⊅▼ | •  Search        |     |
|      |                  |                 |               |              |                       | 34         34         34           101         101         101           212         212         212           101         101         101           212         212         212           101         101         101           213         212         212           101         213         213           101         214         214           101         214         214           101         214         214           101         214         214 | Atuac      | lor1         |                  |     |
|      | Juan.vi Block    | Diagram o       | n Juan.lvpro  | oj/My Com    | puter *               |                                                                                                    |            |              |                  |     |
| Fil  | le Edit Viev     | v Project       | t Operate     | Tools        | Window                | Help                                                                                                    |            |              |                  |     |
|      | 今图               |                 | ଡି 🐮 🕇        |              | 15pt Ap               | plicatio                                                                                                    | n Font     | •            | 🙃 🕻 🦃 ঝ 🕒 Search | Q 9 |
|      |                  | 2               | R Atuado      | d <b>)</b> , |                       | Atuado                                                                                                    | r1         |              |                  |     |

# Dentro de Juan estarão todos os sensores e atuadores cadastrados

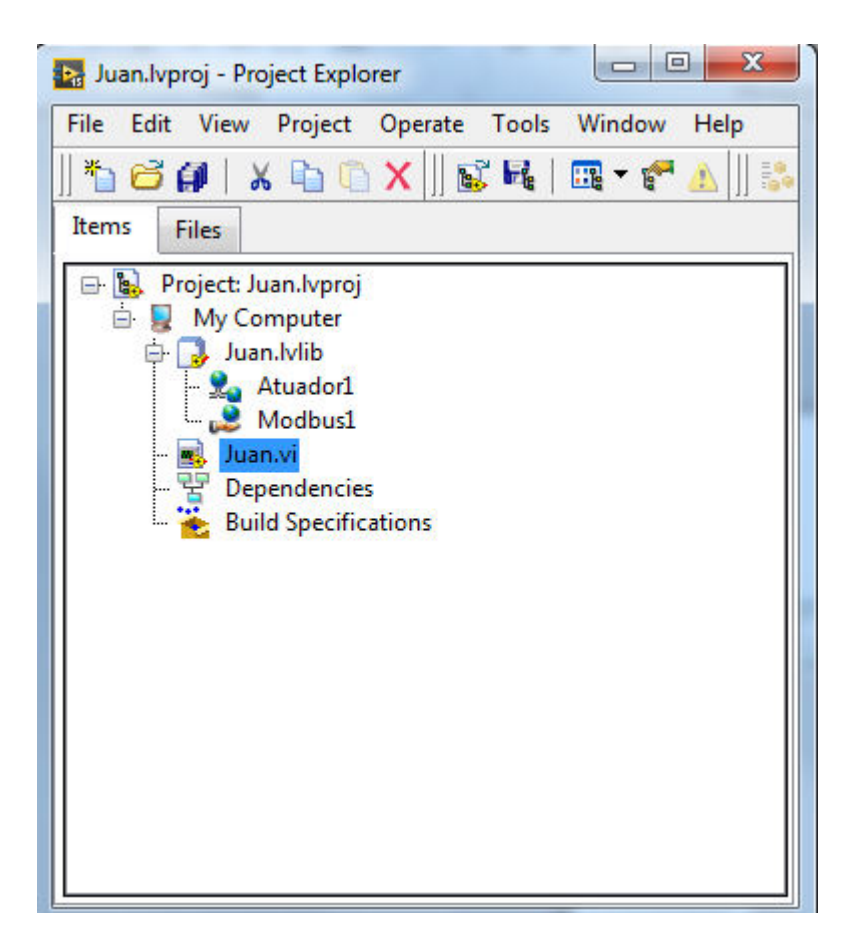

#### Parar os processos que estão ativos

| 🛂 Juan.lvproj - Project Explorer    |                                                                                                  |
|-------------------------------------|--------------------------------------------------------------------------------------------------|
| File Edit View Project Operate      | Tools Window Help                                                                                |
| * 🗃 🛱   🐰 🗅 🕦 🗙    📓<br>Items Files | Measurement & Automation Explorer                                                                |
| 🖃 🙀 Project: Juan.lvproj            | DSC Module                                                                                       |
| 🖨 😼 My Computer                     | Compare 🕨                                                                                        |
| Duan.lvlib                          | Merge                                                                                            |
| Modbus1                             | Profile                                                                                          |
| - 🔜 Juan.vi                         | Security F                                                                                       |
| - 😨 Dependencies                    | User Name                                                                                        |
| Build Specifications                | Build Application (EXE) from VI                                                                  |
|                                     | Convert Build Script                                                                             |
|                                     |                                                                                                  |
|                                     | LLB Manager                                                                                      |
|                                     | Import •                                                                                         |
|                                     | Shared Variable                                                                                  |
|                                     | Distributed System Manager                                                                       |
|                                     | Find VIs on Disk<br>Prepare Example VIs for NI Example Finder<br>Remote Panel Connection Manager |
|                                     | Control and Simulation                                                                           |
|                                     | Create Data Link                                                                                 |
|                                     | Find LabVIEW Add-ons                                                                             |
|                                     | Advanced<br>Options                                                                              |

## Parar os processos que estão ativos

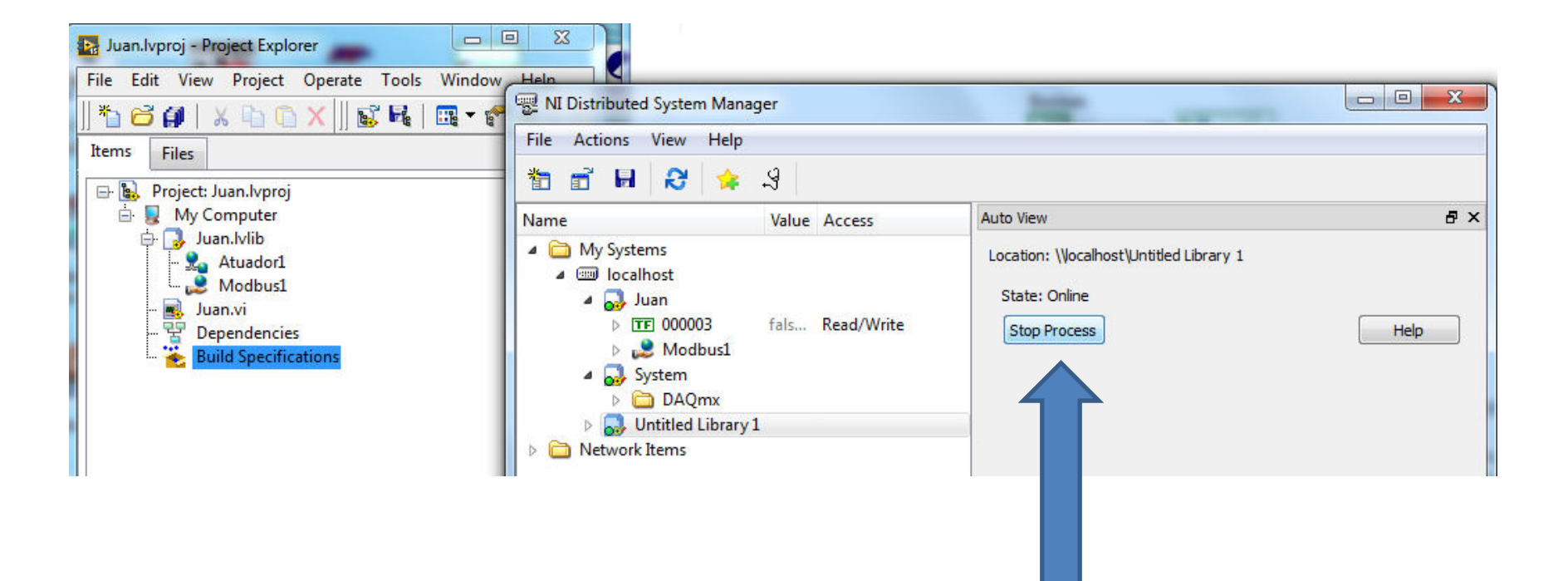

STOP processos abertos

# Um único processo deve rodar

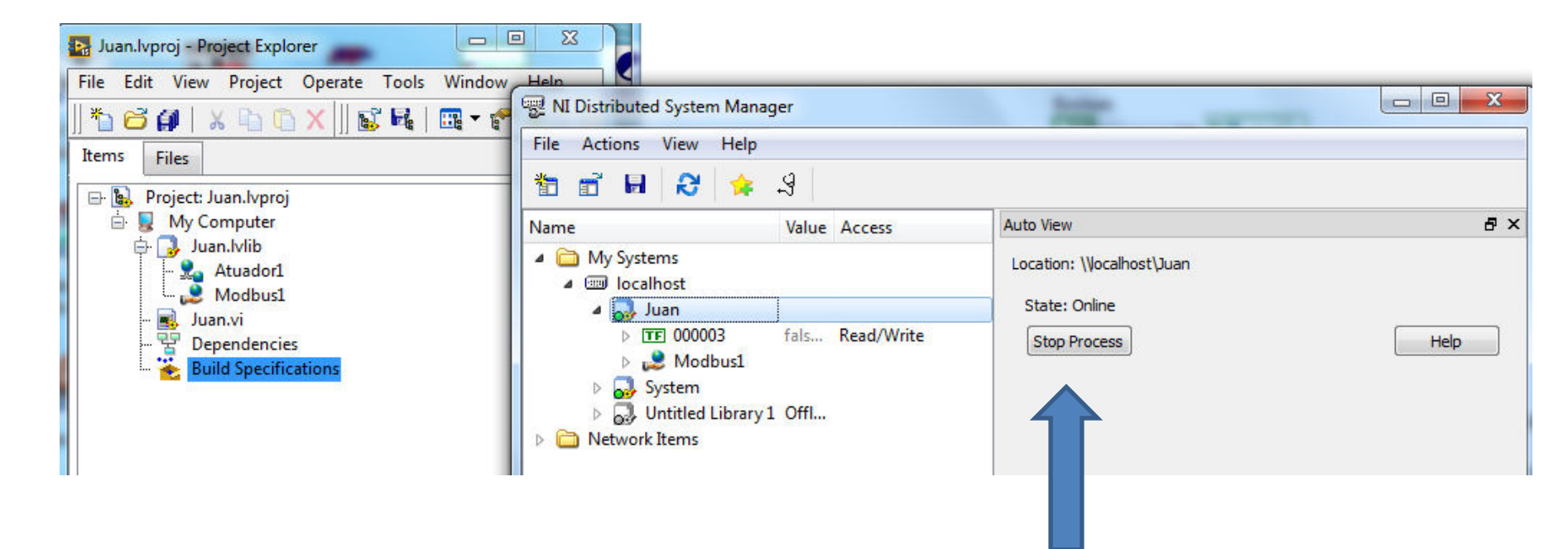

O processo esta rodando ate para ele, somente um processo pode rodar

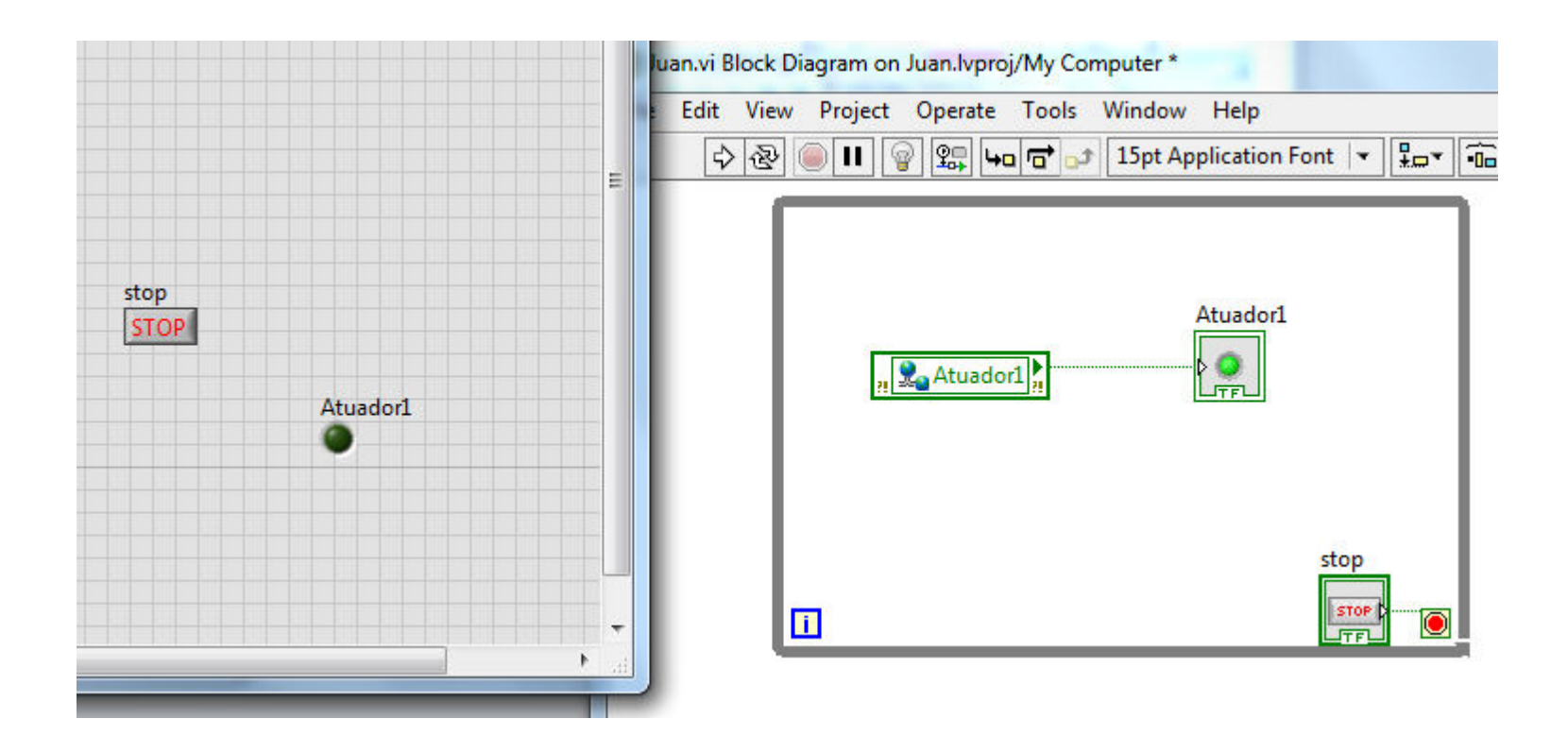

### Chaveando Q01

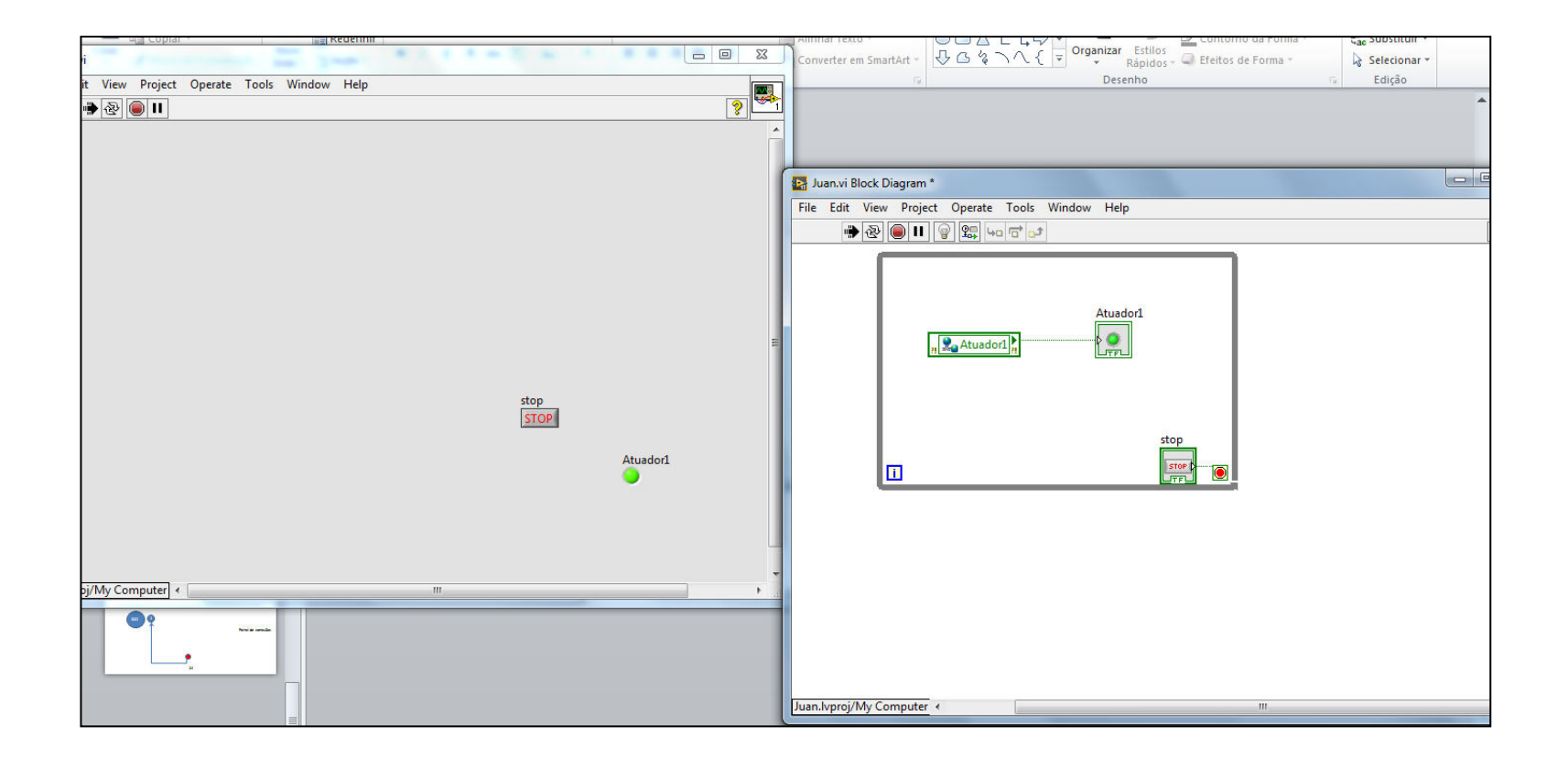